Remote Desktop Connection for Home Mac Computer to Office Windows Computer

1. Go to App Store, search and install "Microsoft Remote Desktop"

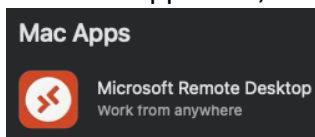

2. Microsoft Remote Desktop will be installed in the Application's folder from the Finder

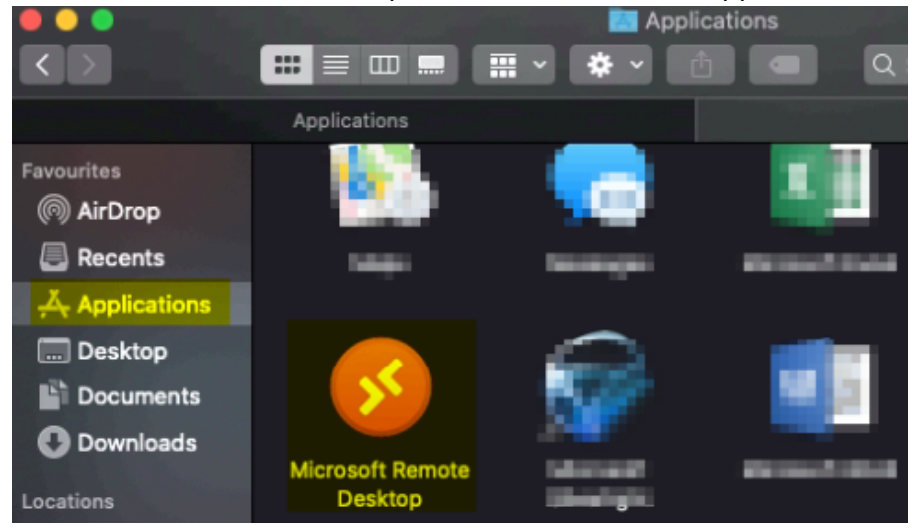

3. Run the Microsoft Remote Desktop and accept those settings. Click "Add PC" and enter "PC name" with adding .hkapa.education at the back, then press Add.

## Add PC PC name: Ichkapa.education! User account: Ask when required Ceneral Display Devices & Audio Friendly name: Optional Group: Saved PCs Cateway: No gateway Sypass for local addresses Reconnect if the connection is dropped Onnect to an admin session Swap mouse buttons

e.g. ce123456.hkapa.education

4. Click on the targeted PC and enter your Academy email & password, then click Continue and click Continue again.

| •••                                                                                                    | Microsoft Re                                     | Microsoft Remote Desktop               |  |
|----------------------------------------------------------------------------------------------------|--------------------------------------------------|----------------------------------------|--|
| === <b>*</b> · + ·                                                                                             | PCs                                              | Workspaces                             |  |
| .hkapa.education                                                                                               |                                                  |                                        |  |
| Enter Your User Account<br>This user account will be used to connect to<br>hkapa.education (remote PC).        | ,<br>                                            |                                        |  |
| Username: chantaiman@hkapa.edu                                                                                 | 1                                                |                                        |  |
| Password:                                                                                                    |                                                  |                                        |  |
| Show password                                                                                                  |                                                  |                                        |  |
| Ca                                                                                                    | ancel Contir                                     | nue                                    |  |
| You are connecting to the RDP hos<br>certificate couldn't be verified bac<br>may not be secure. Do you want to | t " hkapa<br>k to a root certificat<br>continue? | education". The<br>te. Your connection |  |
| ? Show Certificate                                                                                             |                                                  | Cancel Continu                         |  |

5. When finished remote, right click your Office Computer Windows button, then click Disconnect / Sign out

|      | File Explorer         |   | Disconnect |
|------|-----------------------|---|------------|
|      | Search                |   | Sign out   |
|      | Run                   |   | Shut down  |
| <    | Shut down or sign out | > | Restart    |
| C.   | Desktop               |   |            |
| , il |                       |   |            |

<< End >>